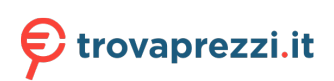

Questo manuale d'istruzione è fornito da trovaprezzi.it. Scopri tutte le offerte per StarTech.com SDMSDRWU3AC o cerca il tuo prodotto tra le migliori offerte di Schede di Memoria e Lettori

## Quick-start guide

# StarTechcom

Hard-to-find made easy®

## USB 3.0 Memory Card Reader/Writer for SD and microSD cards - USB-C and USB-A

SDMSDRWU3AC

FR: Guide de l'utilisateur - fr.startech.com DE: Bedienungsanleitung - de.startech.com ES: Guía del usuario - es.startech.com NL: Gebruiksaanwijzing - nl.startech.com PT: Guia do usuário - pt.startech.com IT: Guida per l'uso - it.startech.com

## Introduction

The SDMSDRWU3AC provides a quick and easy way to access data stored on SD<sup>™</sup> cards and microSD<sup>™</sup> cards, and supports data transfer speeds up to 5Gbps. You can use this card reader/writer with a computer, tablet, laptop, or smartphone that's enabled with a USB-C<sup>™</sup> or USB-A port.

## Product diagram

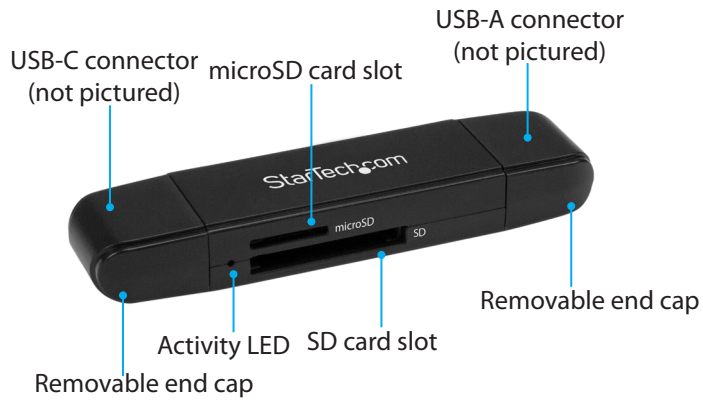

\*actual product may vary from photos

## Package contents

- 1 x card reader/writer
- 2 x end caps
- 1 x quick-start guide

## About USB 3.0 and USB 3.1 Gen 1

USB 3.0 is also known as USB 3.1 Gen 1. This connectivity standard offers speeds up to 5Gbps. Any mention of USB 3.0 in this manual or on the StarTech.com website in relation to SDMSDRWU3AC refers to the 5Gbps USB 3.1 Gen 1 standard.

**Note:** Data transfer rates are dependent upon the speed of the memory card you are using and the speed capabilities of the USB port on your device.

## Requirements

- microSD or SD card
- Computer, tablet, laptop, or smartphone equipped with a USB-C or USB-A port

**Note:** To obtain the maximum USB throughput, you must use a system with a USB 3.0 port.

The SDMSDRWU3AC is OS independent and doesn't require any additional drivers or software.

The card reader/writer receives enough power through the USB bus and doesn't require an additional power source.

Requirements are subject to change. For the latest requirements, please visit <u>www.StarTech.com/SDMSDRWU3AC</u>.

## About the LED indicator

The SDMSDRWU3AC features a blue **Activity LED** located to the left of the card slots. The **Activity LED** blinks to indicate that data is being transferred.

Avoid disconnecting the card reader/writer when the **Activity LED** is blinking.

## Connect the card reader/writer

- 1. Gently slide a memory card into the appropriate card slot on the SDMSDRWU3AC until you feel resistance and the card is fully inserted.
- 2. Do one of the following:
  - Insert the USB-C connector on the card reader/writer into the USB-C port on your computer, tablet, laptop, or smartphone.
  - Insert the USB-A connector on the card reader/writer into the USB-A port on your computer, tablet, or laptop.
- To access the content on your memory card, follow the instructions specific to the operating system that you're running.

When you connect the card reader/writer, your system automatically detects and installs the required software.

**Caution!** Do not insert two cards into the card reader/writer at the same time. You can only access the data stored on one card at a time.

## Disconnect the card reader/writer

#### Windows

- 1. On your desktop, click the Safely Remove Hardware icon.
- 2. In the list that appears, click the card reader/writer.
- 3. When a message appears saying that it's safe to do so, disconnect the card reader/writer from your laptop or desktop computer.

**Caution!** If you remove the card reader/writer before it's safe to do so, you could experience lost or corrupted data on your memory card.

#### macOS

- 1. Close any open windows that list the contents of the card reader/writer.
- 2. On your desktop, click and drag the **USB storage** icon to the **trash can** icon.
- 3. Wait ten seconds and then remove the card reader/writer.

**Caution!** If you remove the card reader/writer before it's safe to do so, you could experience lost or corrupted data on your memory card.

# StarTechcom

Hard-to-find made easy®

## Troubleshooting

### I can't access the data stored on my cards

If you're experiencing issues when you try to access the data stored on your memory card, consider the following:

- Some operating systems may not support all file formats. Make sure that your operating system supports the type of memory card that you're using and the files that you're trying to access.
- If you insert two memory cards into the card reader/writer at the same time, you won't be able to access the data on both cards simultaneously. Make sure that you only insert one memory card into the card reader/writer at a time.

**Note:** The card reader/writer prioritizes card access based on the last memory card that you inserted.

#### FCC Compliance Statement

This equipment has been tested and found to comply with the limits for a Class B digital device, pursuant to part 15 of the FCC Rules. These limits are designed to provide reasonable protection against harmful interference in a residential installation. This equipment generates, uses and can radiate radio frequency energy and, if not installed and used in accordance with the instructions, may cause harmful interference to radio communications. However, there is no guarantee that interference will not occur in a particular installation. If this equipment does cause harmful interference to radio or television reception, which can be determined by turning the equipment off and on, the user is encouraged to try to correct the interference by one or more of the following measures:

- Reorient or relocate the receiving antenna.
- Increase the separation between the equipment and receiver.
- Connect the equipment into an outlet on a circuit different from that to which the receiver is connected.
- Consult the dealer or an experienced radio/TV technician for help

This device complies with part 15 of the FCC Rules. Operation is subject to the following two conditions: (1) This device may not cause harmful interference, and (2) this device must accept any interference received, including interference that may cause undesired operation. Changes or modifications not expressly approved by StarTech.com could void the user's authority to operate the equipment.

#### Industry Canada Statement

This Class B digital apparatus complies with Canadian ICES-003. Cet appareil numérique de la classe [B] est conforme à la norme NMB-003 du Canada. CAN ICES-3 (B)/NMB-3(B)

### Use of Trademarks, Registered Trademarks, and other Protected Names and Symbols

This manual may make reference to trademarks, registered trademarks, and other protected names and/or symbols of third-party companies not related in any way to StarTech.com. Where they occur these references are for illustrative purposes only and do not represent an endorsement of a product or service by StarTech.com, or an endorsement of the product(s) to which this manual applies by the third-party company in question. Regardless of any direct acknowledgement elsewhere in the body of this document, StarTech.com hereby acknowledges that all

trademarks, registered trademarks, service marks, and other protected names and/or symbols contained in this manual and related documents are the property of their respective holders. macOS is a trademark of Apple Inc.

microSD is a trademark of SD-3C, LLC.

SD is a trademark of SD-3C, LLC.

USB Type-C and USB-C are trademarks of Wi-Fi Alliance.

Windows is a trademark of Microsoft Corporation in the United States and/or other countries.

#### **Technical Support**

StarTech.com's lifetime technical support is an integral part of our commitment to provide industry-leading solutions. If you ever need help with your product, visit www.startech.com/support and access our comprehensive selection of online tools, documentation, and downloads. For the latest drivers/software, please visit www.startech.com/downloads

#### Warranty Information

This product is backed by a two-year warranty.

StarTech.com warrants its products against defects in materials and workmanship for the periods noted, following the initial date of purchase. During this period, the products may be returned for repair, or replacement with equivalent products at our discretion. The warranty covers parts and labor costs only. StarTech.com does not warrant its products from defects or damages arising from misuse, abuse, alteration, or normal wear and tear.

#### Limitation of Liability

In no event shall the liability of StarTech.com Ltd. and StarTech.com USA LLP (or their officers, directors, employees or agents) for any damages (whether direct or indirect, special, punitive, incidental, consequential, or otherwise), loss of profits, loss of business, or any pecuniary loss, arising out of or related to the use of the product exceed the actual price paid for the product. Some states do not allow the exclusion or limitation of incidental or consequential damages. If such laws apply, the limitations or exclusions contained in this statement may not apply to you.